Step 1) Go To => <a href="http://pwduk.in/">http://pwduk.in/</a> and select "Road Cutting" or

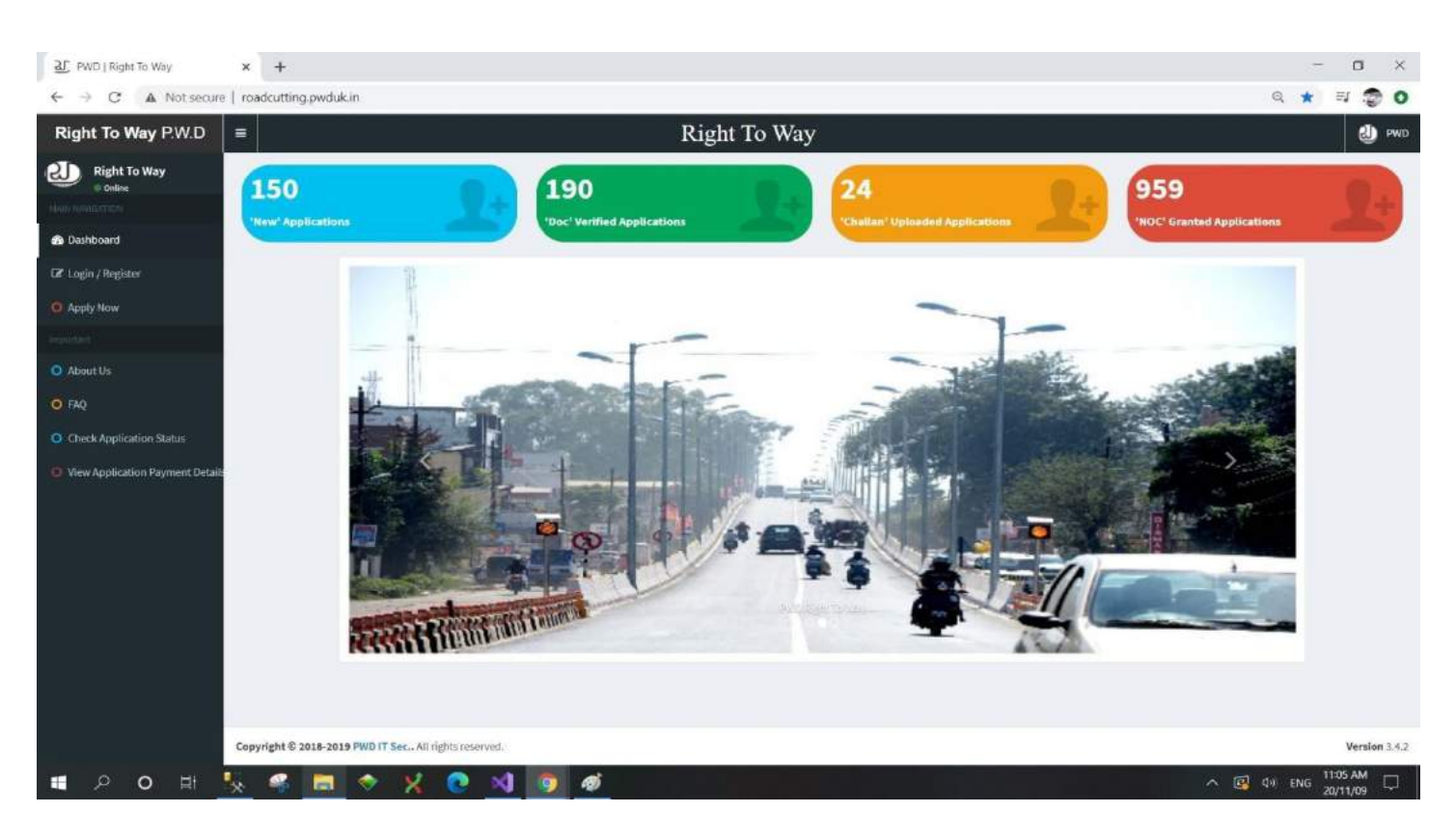

You can directly go to URL => <u>http://roadcutting.pwduk.in</u>

Step 2) Select Login / Register from Left Menu.

| 20 PWD   Right To Way X                         | *                           | - o ×           |
|-------------------------------------------------|-----------------------------|-----------------|
| ← → C ▲ Not secure   road                       | dcutting.pwdukin/Login.aspx | or 🕁 🧔 O        |
| Right To Way P.W.D                              | Right To Way                | 🕘 PWD 🗎         |
| Right To Way<br>© online<br>Neary further fills | Login<br>PWD - Right of Way |                 |
| 🕼 Login / Register                              |                             |                 |
| O Apply Now                                     | Login                       |                 |
| Importants                                      | Select User                 |                 |
| O About Us                                      | User Name                   |                 |
| O FAQ                                           | 9897012110                  |                 |
| O Check Application Status                      | Password                    |                 |
| View Application Payment Details                | Forget Fassword Login       |                 |
|                                                 | Register Year Sel           |                 |
|                                                 |                             |                 |
|                                                 |                             | 2 d. mic 222 PM |
|                                                 |                             | 20/11/09        |

| Step 3) Select | Application | you want to | Approve |
|----------------|-------------|-------------|---------|
|----------------|-------------|-------------|---------|

| C A Not secure   PWD Right of Way | roadcutting.pwduk.in/Admin/Applicatio                                                                                | nApprovalEEtoSE.aspx?a    | ippl_no=Dehra0501          | 15                                  |                            |                     | PWD-ITCel                                     |
|-----------------------------------|----------------------------------------------------------------------------------------------------|---------------------------|----------------------------|-------------------------------------|----------------------------|---------------------|-----------------------------------------------|
| Admin - IT Cell PWD               | EE Dashboard Applicati<br>Final Approval To User                                                                     | on's Details - Right of v | way                        |                                     |                            |                     | 🏟 Harrie — EE Dashboard — Applicatio          |
| New All Applications              | Applicant Details                                                                                                    |                           |                            |                                     |                            |                     |                                               |
| EE Dashboard <                    | Name<br>Ankit Sati                                                                                                   | Phone No<br>8868945220    | Email<br>kanna.sa          | li sa5@gmail.com                    | Designa<br>House On        | ntion<br>mer        | Office Address<br>2/2 JANK KUTI, GANDHI NAGAR |
|                                   | Work Details                                                                                                    |                           |                            |                                     |                            |                     |                                               |
|                                   | Supritendent Engineer(S.E.)<br>9th Circle, Detradun<br>Brief Description of Work<br>New House Constructed need to co | Distri<br>Detra           | ot Name<br>dun<br>my house | Road Name<br>Upper Badrish<br>Danda | Coloy Lane no 5, DHarampur | LandMa<br>Near Sidd | rk of Road<br>arth Public School              |
|                                   | Length of Road to be cut                                                                                             |                           |                            |                                     | Width of Road to be        | cut                 |                                               |
|                                   | In Painted Area<br>3                                                                                                 | in Nor<br>2               | n-Painted Area             |                                     | In Painted Area<br>2       |                     | In Non-Painted Area<br>1                      |
|                                   | Depth of Road to be cut                                                                                              |                           |                            |                                     | Description                |                     |                                               |
|                                   | In Painted Area<br>5                                                                                                 | in Not<br>5               | n-Painted Area             |                                     | Other Description of 1     | Vork (optional)     |                                               |
|                                   | Documents *                                                                                                    |                           |                            |                                     |                            |                     | Tech                                          |
|                                   |                                                                                                    |                           |                            |                                     |                            |                     |                                               |

## Step 4) Verify Document:

| .5      |                    | 5                                        | 4      | Ou           | ter Description d         | и монк (орвонат) |                   |                 |
|---------|--------------------|------------------------------------------|--------|--------------|---------------------------|------------------|-------------------|-----------------|
| Doct    | uments *           |                                          |        |              |                           |                  |                   | Reb             |
| S.N     | I. Document Code   | Document Name                            | Date   | Status       | Validated By              | View Document    | Verify Document   | Reject Document |
| 1       | UK-DCL-1           | Unique Identification Authority of India |        | Turverified  |                           | View Document    | Verify Document   | Reject Document |
| 2       | UK-DCL-9           | As Menorandum                            |        | S Unverified |                           | View Document    | Verify Document   | Reject Document |
| 3       | UK-DCL-390         | Road Cuting Layout                       |        | 2 Unverified |                           | View Document.   | Venty Document    | Reject Document |
| 4       | UK-DCL-391         | Restoration Plan                         |        | 2 Unverified |                           | View Document    | Verify Document   | Reject Document |
| 5       | UK-DCL-393         | WorkSchedule                             |        | E Unventied  |                           | View Document    | Verify Document   | Reject Document |
| Click F | Here To Upload Ins | pection Report to Single Window S        | System | Choose Fi    | le No file chosen         |                  | Upload Inspection | Report          |
| Арргои  | Remarks Fo         | or User                                  |        |              | Amount Pay<br>For Road Co | able<br>itting * |                   |                 |
|         |                    |                                          |        |              |                           |                  |                   |                 |

|   | mean    | ILUU ALUU        | III NOT-Painted                          | Alea  |            | Conter D       | escription or work | (opuonar)            |                                                               |
|---|---------|------------------|------------------------------------------|-------|------------|----------------|--------------------|----------------------|---------------------------------------------------------------|
|   | 5       |                  | 5                                        |       |            |                |                    | c a cator nerviti au |                                                               |
| - |         |                  |                                          |       |            |                |                    |                      |                                                               |
|   | Docum   | nents *          |                                          |       |            |                |                    |                      | Rieber                                                        |
|   | S.N.    | Document<br>Code | Document Name                            | Date  | Status     | Validated By   | View Document      | Verify Document      | Reject Document                                               |
|   | 1       | UK-DCL-1         | Unique Identification Authority of India |       | ✓ Verified |                | View Document      |                      | Verified On 11/9/2020<br>Verified By PD Dehradun(J.S. Chauha  |
|   | 2       | UK-DCL-9         | As Menorandum                            |       | Verified   |                | View Document      |                      | Verified On 11/9/2020<br>Verified By PD Dehradun(J.S. Chauhar |
|   | 3       | UK-DCL-390       | Road Cuting Layout                       |       | ✓ Verified |                | New Document       |                      | Verified On 11/9/2020<br>Verified By PD Dehradun(J.S. Chauhar |
|   | 4       | UK+DCL-391       | Restoration Plan                         |       | ✓ Verified |                | New Document       |                      | Verified On 11/9/2020<br>Verified By PD Dehradun(J.S. Chauha  |
|   | 5       | UK-DCL-393       | WorkSchedule                             |       | ✓ Verified |                | View Document      |                      | Verified On 11/9/2020<br>Verified By PD Dehradun(J S. Chauha  |
|   |         |                  |                                          |       |            |                |                    |                      |                                                               |
|   |         |                  |                                          |       |            |                |                    |                      |                                                               |
|   | lick He | ere to Upload    | Inspection Report to Single Windo        | w Sys | stem [     | Choose File No | o file chosen      |                      | Uplaad Inspection Report                                      |
| F | orward  | Application      |                                          |       |            |                |                    |                      |                                                               |
|   | Approve | Remarks          | s For User                               |       |            | A              | mount Payable      |                      |                                                               |
|   |         |                  |                                          |       |            | F              | or Road Cutting    |                      |                                                               |
|   |         |                  |                                          |       |            |                |                    |                      |                                                               |

Step 5) Officer has to verify Documents and send their Sub-ordinate Officers to Visit the location and Inspection report:

Step 6) Officer has to upload Inspection report and Officer can approve Application to User for Payment and disclosingthe Amount Payable:

| Docom                          | Jenna -                                     |                                                                                  |          |                      |              |                                               |                 | - En                                                                                                    | afternise. |
|--------------------------------|---------------------------------------------|----------------------------------------------------------------------------------|----------|----------------------|--------------|-----------------------------------------------|-----------------|----------------------------------------------------------------------------------------------------|------------|
| s.n.                           | Document<br>Code                            | Document Name                                                                    | Date     | Status               | Validated By | View Document                                 | Verify Document | Reject Document                                                                                                    |            |
| 1                              | UK-DCL-1                                    | Unique Identification Authority of India                                         |          | ✓ Verified           |              | View Document                                 |                 | Verified On 11/9/2020<br>Verified By PD Dohradun(J.S. Char                                                                                                    | uhan)      |
| Z                              | UK-DCL-9                                    | As Menorandum                                                                    |          | ✓ Verified           |              | Vew Document                                  |                 | Verified On 11/9/2020<br>Verified By PD Dehradun(J.S. Chau                                                                                                    | uhan)      |
| 3                              | UK-DCL-390                                  | Road Cuting Layout                                                               |          | ✓ Verified           |              | View Document                                 |                 | Verified On 11/9/2020<br>Verified By PD Dehradun(J.S. Chau                                                                                                    | uhan)      |
| 4                              | UK-DCL-391                                  | Restoration Plan                                                                 |          | Verified             |              | View Document                                 |                 | Verified On 11/9/2020<br>Verified By PD Dehradun(J 5: Char                                                                                                    | uhan)      |
| 5                              | UK-DCL-393                                  | WorkSchedule                                                                     |          | ✓ Verified           |              | View Document                                 |                 | Verified On 11/9/2020<br>Verified By PD Debractury LS, Obau                                                                                                    | (nedu      |
|                                |                                             |                                                                                  |          |                      |              |                                               |                 | An an and a start of the second start of the second start of the s | 01 MEO J   |
| Click He<br>Forward            | re To View Ins                              | pection Report Wew Liplasical Innection                                          | Report   | wed Kindly Schmit R  | «5] A        | mauni Paushia                                 |                 | S                                                                                                    |            |
| Cilck He<br>Forward            | Pre To View Ins<br>Application<br>Remarks   | pection Report Ver transmittingenter<br>For User Application has been for NOC    | n Report | wed Kindly Submit B  | 35 A         | mount Payable<br>for Road Cutting             |                 | 5                                                                                                    | J 98(1).   |
| Click He<br>Forward            | re To View Ins<br>Application<br>Remarks    | Pection Report Wew Laborator Impection<br>For User Application has been for NOC  | n Appre  | wed Kindly Submit B  | a.5. A       | mount Payable<br>or Road Cutting              |                 | 5                                                                                                    | ut party.  |
| Cilck He<br>Forward<br>Approve | ire To View Ins<br>I Application<br>Remarks | pection Report View Island Indection<br>For User Application has been<br>for NOC | Report   | yved Kindly Submit B | 3.5 A        | mount Payable<br>or Road Cutting<br>× Payment |                 | 5                                                                                                    |            |

Step 7) Officer has to reject the application with remark :

| Pain<br>000  | ited Area                     | In Non-Painted An<br>1.000               | за      | Ot                    | her Description o | f Work (optional) |                 |                  |
|--------------|-------------------------------|------------------------------------------|---------|-----------------------|-------------------|-------------------|-----------------|------------------|
| ocum         | ents *                        |                                          |         |                       |                   |                   |                 | Refre            |
| S.N.         | Document Code                 | Document Name                            | Date    | Status                | Validated By      | View Document     | Verify Document | Reject Document  |
| 1            | UK-DCL-1                      | Unique Identification Authority of India |         | Unverified            |                   | View Document     | Verify Document | Reject Document  |
| 2            | UK-DCL-390                    | Road Cuting Layout                       |         | Unverified            |                   | View Document     | Verily Document | Reject Document  |
| 3            | UK-DCL-391                    | Restoration Plan                         |         | Unverified            |                   | View Document     | Verify Document | Reject Document  |
| 4            | UK-DCL-393                    | WorkSchedule                             |         | Unverified            |                   | View Document     | Verify Document | Reject Document. |
|              | re To Upload Ins              | pection Report & Other Related [         | Documen | t in a single PDF fil | e.                |                   |                 |                  |
| k He         | Choose File No                | file chosen                              |         |                       |                   |                   |                 |                  |
| k He<br>vard | Choose File No<br>Application | file chosen Up                           |         |                       |                   |                   |                 |                  |

Step 8) User who has submitted their Payment On-line their Application will appear on below Grid :

| Admin - IT Cell PWD  | EE Das   | shboard View All Applicati | on - Right of way |                              |             | <u>ه</u> ا | lome 🔹 🙊 Dashi |
|----------------------|----------|----------------------------|-------------------|------------------------------|-------------|------------|----------------|
|                      | New Ap   | oplications                |                   |                              |             |            |                |
| new All Applications | SI No.   | Application Number         | Division          | RoadName                     | Landmank    | AppName    | View           |
| E Dashboard (        | 1        | Dehra050136                | PD Dehradun       | test                         | test        | Ankit Sati | Action         |
|                      | 2        | 23174                      | PD Dehradun       | PWD HQ Road at Chakrata Road | near PWD HQ | Ankit Sati | Action         |
|                      | 3        | 23167                      | PD Dehradun       | Test Road at Chakrata Road   | near PWD hq | Ankit Sati | Action         |
|                      | 4        | 23147                      | PD Dehradun       | Test Road at Chakrata Road   | near PWD    | Ankit Sati | Action         |
|                      | 5        | 23118                      | PD Dehradun       | PWD HQ Road at Chakrata Road | near PWD HQ | Ankit Sati | Action         |
|                      | All Appl | lications with Payment Su  | bmitted           |                              |             |            |                |
|                      | SI No.   | Application Number         | Division          | RoadName                     | Landmank    | AppName    | View           |
|                      | 1        | 23180                      | 321               | PWD HQ Road at Chakrata Road | new PWD HQ  | Ankit Safi | Action         |
|                      | -        |                            |                   |                              |             |            |                |

Step 9) Officer has to click (Action) button on **"All Applications with Payment Submitted"** Grid and View ApplicationDetails:

| 2 PWD — Right of Way                                 | < +                                                                              |                                  |                                    |                       |                      |                          | - 0 ×                               |
|------------------------------------------------------|----------------------------------------------------------------------------------|----------------------------------|------------------------------------|-----------------------|----------------------|--------------------------|-------------------------------------|
| $\leftarrow \rightarrow \mathbf{C}$ A Not secure   1 | oadcutting.pwduk.in/Admin/Applic                                                 | ationApprovalEEtoUser.aspx?appl, | _no=23180                          |                       |                      |                          | Ni 🛧 😨 O                            |
| PWD Right of Way                                     | =                                                                                |                                  |                                    |                       |                      |                          | PWD - IT Cell Sign out              |
| Admin - IT Cell PWD                                  | EE Dashboard<br>Application's Details - Right of way                             |                                  |                                    |                       |                      | wate Home ⊨ E            | E Dashboard - Application's Details |
| Reportings                                           | Final Approval To SE                                                             |                                  |                                    |                       |                      |                          |                                     |
| View All Applications                                | Applicant Details                                                                |                                  |                                    |                       |                      |                          |                                     |
| ବତ EE Dashboard ୧                                    | Name<br>Ankit Sati                                                               | Phone No<br>8868945220           | Email<br>kanna.sati.sati@gmail.com |                       | Designation<br>Owner | Office Address<br>pwd hq | 3                                   |
|                                                      | Work Details                                                                     |                                  |                                    |                       |                      |                          |                                     |
|                                                      | Supritendent Engineer(S.E.)<br>9th Circle, Dehradun<br>Brief Description of Work | District Name<br>Dehradun        | Road Name<br>PWD HQ Ro             | ad at Chakrala Road   | Landv<br>new P       | fark of Road<br>WD HQ    |                                     |
|                                                      | Length of Road to be cut                                                         |                                  |                                    | Width of Road         | i to be cut          |                          |                                     |
|                                                      | In Painted Area<br>10                                                            | In Non-Paintee<br>11             | d Area                             | in Painted Area<br>12 |                      | In Non-Painte<br>13      | od Area                             |
|                                                      | Depth of Road to be cut                                                          |                                  |                                    | Description           |                      |                          |                                     |
|                                                      | In Painted Area<br>15                                                            | In Non-Painter<br>16             | d Area                             | Other Description     | n of Work (optional) |                          |                                     |
|                                                      | Documents *                                                                      |                                  |                                    |                       |                      |                          |                                     |
|                                                      | S.N. Document Code                                                               | Document Name                    | Date                               |                       | Status               | Validated By             | View Document                       |
|                                                      | 1 UK-DCL-202                                                                     | Passport - Authorized Sig        | gnatory 11/4/2020 2                | 22:34 PM              | ✓ Verified           | 321                      | New Decoment                        |
| 🔳 २ o 🖽 💺                                            | 🍕 🛅 🔶 🕺                                                                          | 💽 刘 👩 🛷 🦉                        | 3                                  |                       |                      |                          | へ 🛂 🔄 ENG 4:20 PM 💭                 |

Step 10) Officer has to **"Generate Terms and Conditions for Certificate"**, Officer can press Apply All Condition Checkbox for implementing all conditions and fill textboxes on the grid.

| Click | Here To Vi             | ew Uploaded Challan                                                                                                    |
|-------|------------------------|----------------------------------------------------------------------------------------------------|
| Sino  | Apply All<br>Condition |                                                                                                    |
| 1     |                        | 3<br>பிரனி ரசுத்தி திதான்றோன வரியோ வாட உசுத் அமைத்தி தரிப்பரி வாகவாப் புரியா க் மி. வாயிற்றி விப்பிடன் கல் என்பா மான், வாயா ந், வாகர், அப்போ மான் என கிப்ப                                                                                                    |
| 2     |                        |                                                                                                    |
| 3     | 10                     | भार राजा हुने सुरी भार जन्म के स्वार्थ के साथ प्रार्थ के साथ प्रार्थ के साथ प्रार्थ के साथ के साथ प्रार्थ के स<br>सारायक किसी भी प्रकार से बाधित ने ही. एवं मतावा प्रवक्ती सतत पर व्यवहा नहीं किया जन्मगा                                                                                                    |
| 4     | 12                     | सरका जो दृष्टि से आवश्यक दिखा निर्देश, चेतलनी कोई, कोश्वन कोई का प्रयोग करते हुए शुवारू पहल्पता समिहित करने का उत्तरदायित कर्म, ) कंपनी / व्यक्ति का होगा ।                                                                                                    |
| 5     |                        | मिंगे के क्सउटेक्सदण जलाबरगवरम जेसे पुल, पबके स्वच्यर केवरीट, प्रबंधे स्वतर आदि को श्वती गहाँ पहुंचांगेग, यदा आवश्यकला पड़ी ले इन्योगियर इन्याजे से पूर्वनुमारे लेगे संगी। यदा किसी प्रकार की श्वति होती हे तो तरसमय प्रचलित आगाणने के अनुसार<br>अतिदिक्ष प्रनराशि जना करनी होगी।                                                                                                    |
| 6     | 12                     | 5<br>मीठ कम से कम पीललेबल जो गहराई पर डाला जना अनुमन्य होगा। यदि इससे कम गहराई पर डाली गयी हो भविष्य में मार्ग के मरम्मत या सुपार्शकरण के समय में केबलायोल को होने वाली किसी क्षति के लिए विभाग उत्तरदायी नहीं होगा।                                                                                                    |
| 7     | 2                      | 7.<br>सिंठ तक कार्य पूर्ण नहीं किया जाता है तो इसके बाद अगुपति दी जानी सम्भन नहीं होती, जिसका भग्रूर्ण उत्तरदायित्व पर्जा / त्यांनित का होगा।                                                                                                    |
| 8     | 8                      | PWD HQ Road at Chaixeata<br>अन्यत जालले स्मय बालवान जी संदेशत का सरस के लिए सर्ग के लोग और प्रकार किये परी, प्रांचे तका वार्वी के दौरना कोई त्योंतन चली है तो स्मरत पूर्ण उत्तरावित्व प्रजी / कंपनी / त्यांनिर का सेण                                                                                                    |
| 9     | 12                     | विस समय मार्ग को जाटने का कर्ज किया जय उससे पूर्व विभाग एवं विश्वाचिकारी महोदय को यथा समय सुविध किया जय ।                                                                                                    |
| 10    | 2                      | खुदाई करते सामय प्रकोर मामें के गीचे का स्टोन से जाव ट्रेन के एक और तथा खुदाई की मिट्टी दूसरों और रखी जाय। कार्य पूर्ण लेने पर पहले मिट्टी भरी जात. एक दो दिन बाद मिट्टी दलाकर फिर खोदा गया खोन सेलास्ट उसके उपपर ताला जाय, मिट्टी तर<br>स्टोन बेलास्ट को टेकर से पानी हालकर कार्यबंद किया जाय।                                                                                                    |
| 11    |                        | वारधाम यात्रां पर किसी भी विशेष परिस्थिति में कार्य को रोळने का अधिकार विभाग के पास सुरक्षित रहेगा।                                                                                                    |
| 12    | 2                      | तंत्रव शती का अनुपालन ने करने पर अनुपात निरंश को जे सकती है ।                                                                                                    |
| 13    | 2                      | मालयम तरकना के देशावरण कार बात का त्यात मज के भन कमना (आता का कार) पश्चि तराव (का राजमांक मज का का कार कार प्रभव का आग कारक का आग कारक का आग का का का का का का का का का का का का का                                                                                                    |
| 14    | 62                     | भीव प्रश्न आव आतने कवार मा किसी अपर विभाग को दुर्शावरों तथा, कसते वाइंटप्रधाद को किसा भा प्रकार को शहने के लिए भाग । इस संदु साधांग्या में सान्य वार कर कार करने को विभावरा या का सार्य कर कार करने को विभावरा या का सार्य कर कार करने को विभावरा का साथ करने का विभावरा या सांक साथ करने को विभावरा का साथ करने का विभावरा या मा सार्य कर कार करने को विभावरा का साथ करने का विभावरा का साथ करने का विभाव का साथ करने के विभाव का साथ करने को विभाव का साथ कर कार के साथ करने को विभावरा कर कार करने के विभावर का साथ करने का विभावरा का मा सार्य कर का विभावरा कर कार करने का विभावरा का साथ करने का विभावरा का साथ करने का विभाव का साथ करने का विभावरा का साथ करने का विभावरा का साथ करने का विभावरा का साथ करने का विभावरा का साथ क |
| Ean   | ard Applica            | alar fina waa finan waa finan waa finan waa fina fina fina ama waa sa adaa adaa da adaa da adaa adaa                                                                                                    |
| FOIW  | ard Applica            | Jahora                                                                                                    |
| Appro | vo)                    | Application Approve For Road Guitting                                                                                                    |
|       |                        |                                                                                                    |